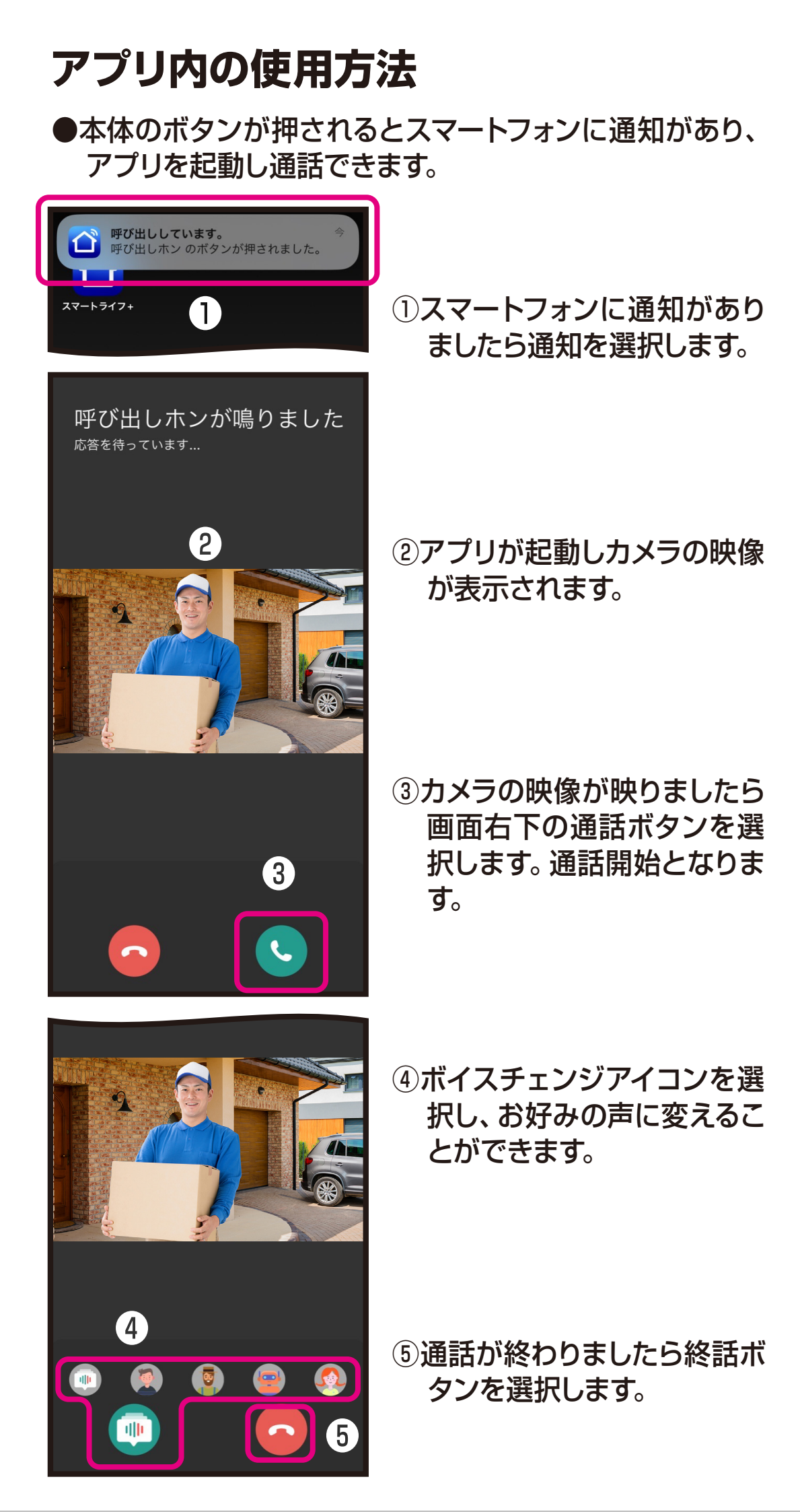

## アプリ内の使用方法

## ●マイホームから登録した本体を選択するとカメラの映像を 確認できます。

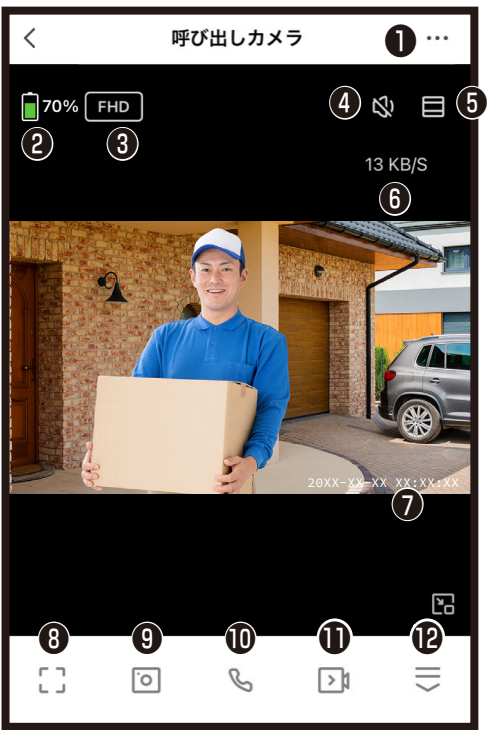

<

[]

8

D

リプレイ

B

â

PIR/人感センサ

Ð

(19)

アルバム

Ð

(c))

ブザー

B

6.

20

- ①設定 2 雷池残量の月安 留解像度の切替 (FHD/360P) FHD:1920x1080ピクセル 360P:640x360ピクセル ❹本体スピーカのオン/オフ切替※1 日映像のズーム表示切替 ⑥本体とWi-Fiルーターの通信速度の目安 ⑦現在時刻 ・
  画面のワイド表示 ④スマートフォンのアプリ内に写真保存※1 ●本体とスマートフォンの通話のオン/オフ切替 (通話方式によりアイコンが異なります。)※1 ●スマートフォンのアプリ内に動画保存※1 ●メニュー画面を表示/非表示 ※1スマートフォン側でアプリへの許可が必要な場合があります。スマートフォンのメモリが少ないと画像/映像を保存で
- きない場合があります。 BmicroSDカード内の動画再生 ... 呼び出しカメラ 四アプリ内に保存した写真や動画閲覧 ●背景色の切替(黒系/白系) 🖥 70% 🛛 FHD \$ 1 ●ちらつき防止切替 (オフ/50Hz/60Hz切替) 13 KB/S 映像がちらつく場合はお住まいの環境にあわせ て50Hz/60Hzに切替できます。 **D**PIR/人感センサー切替 (オフ/低感度/中感度/高感度) ホーム画面下のプロフィール内メッセージセ ンターに記録写真が送付されます。画像保 存は20日間です。 ●本体からブザー音発信 ľ ・
  動体検知の通知と検知時の画像を確認 B  $\equiv$ 0 2 ※クラウドサービスの詳細は別途説明書をご 9 D Ð D

G

ちらつき防止

ß

(21)

テーマカラー

Ð

確認ください。 ④機能設定(カメラ起動時にデフォルトで表示)

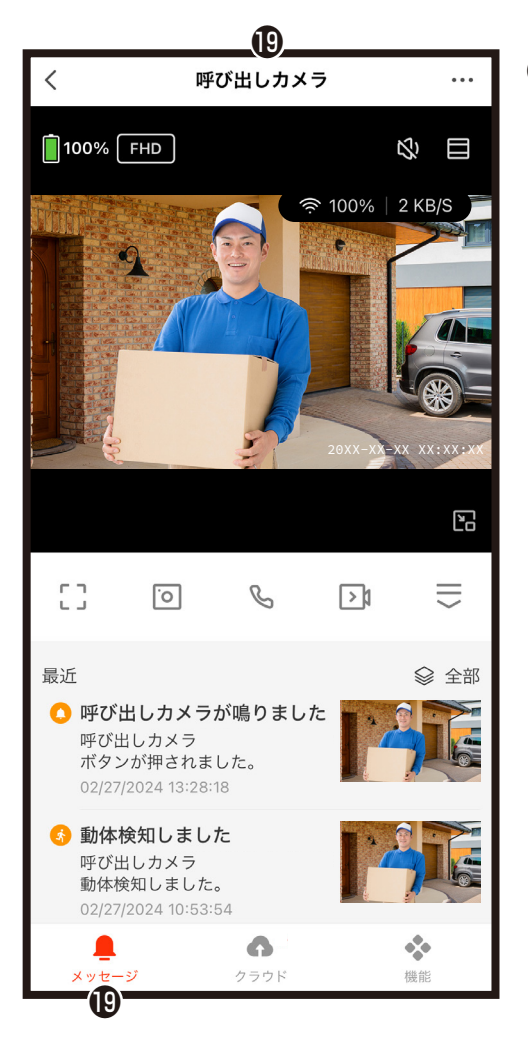

## **B**メッセージ

PIR/人感センサーや動体検知、人体検知の 通知と検知時の画像を確認できます。

- ※人体検知の通知する場合はPIR/人感セン サーをオンにする必要があります。
- ※通知は、人感センサー感知後に画像記録す るため数秒のタイムラグが発生します。

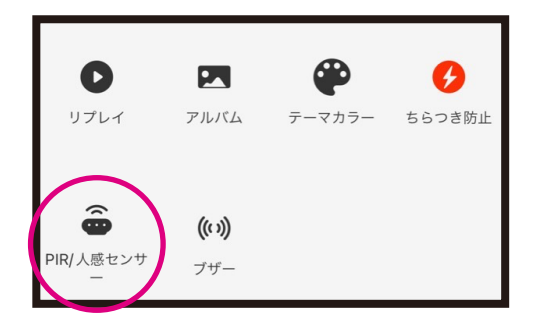

## ●設定画面

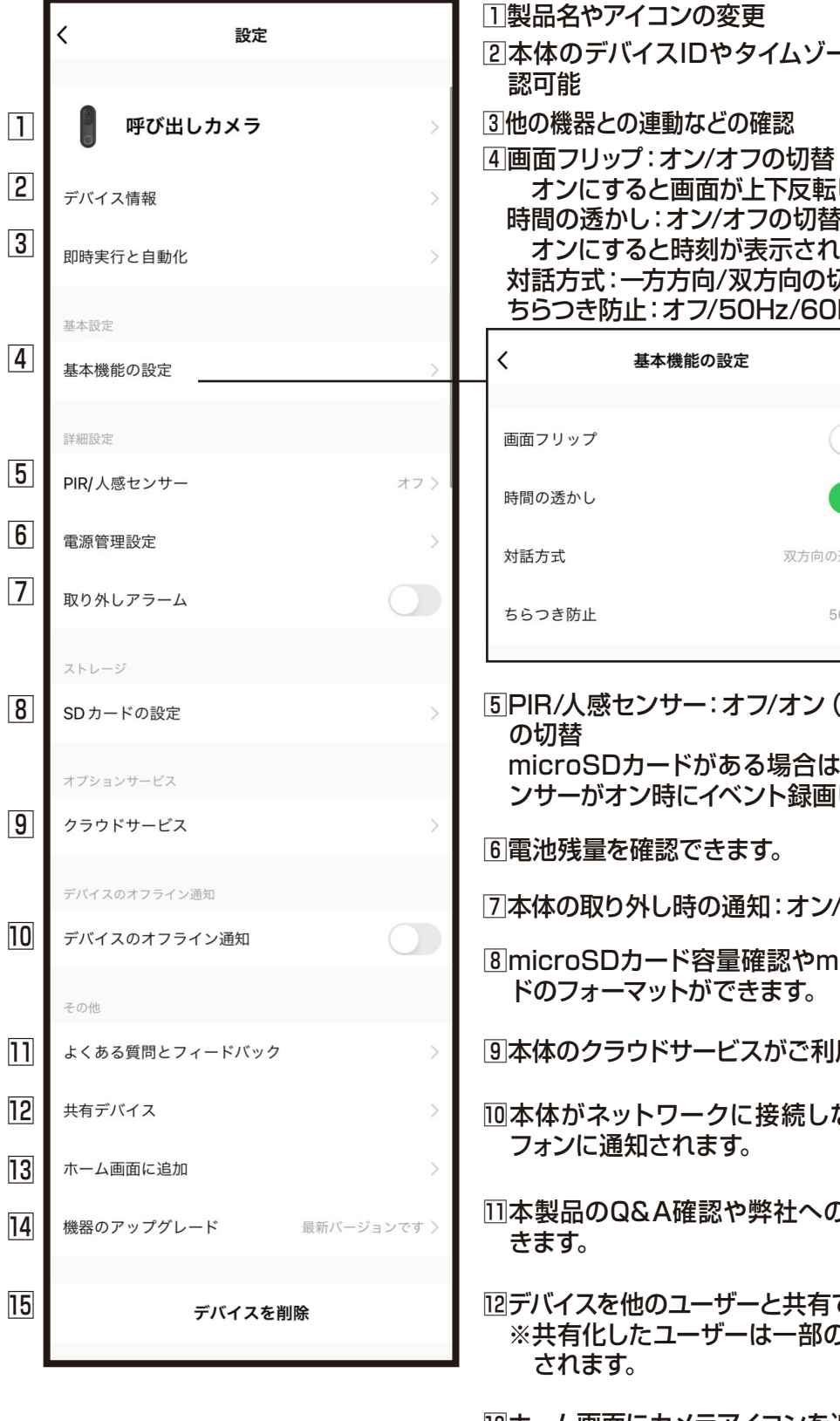

2本体のデバイスIDやタイムゾーンなどを確 オンにすると画面が上下反転します。 |時間の透かし:オン/オフの切替| オンにすると時刻が表示されます。 対話方式:一方方向/双方向の切替 ちらつき防止:オフ/50Hz/60Hzの切替 双方向の通話 > 50Hz > 5PIR/人感センサー:オフ/オン(低い、高い) microSDカードがある場合はPIR/人感セ ンサーがオン時にイベント録画します。 7本体の取り外し時の通知:オン/オフ ⑧microSDカード容量確認やmicroSDカー ⑨本体のクラウドサービスがご利用できます。 10本体がネットワークに接続しないとスマー III本製品のQ&A確認や弊社への問合せがで 12デバイスを他のユーザーと共有できます。

※共有化したユーザーは一部の操作が制限

13ホーム画面にカメラアイコンを追加し、1タッ プでカメラの映像をみることができます。

14本製品のファームウェア情報が確認できます。

15登録したデバイスを削除します。